## EVIEWS- Πανεπιστήμιο Πειραιώς

Το Πανεπιστήμιο διαθέτει 100 concurrent (ταυτόχρονες κοινόχρηστες) άδειες χρήσης του λογισμικού για χρήση από φοιτητές και μέλη ΔΕΠ.

Η χρήση του λογισμικού EViews και η προσωρινή εκχώρηση αδείας είναι εφικτή:

α) μέσω του ενσύρματου δικτύου του Πανεπιστημίου, από υπολογιστές συνδεδεμένους σε αυτό (πχ. υπολογιστές μελών ΔΕΠ, εργαστήρια)

β) μέσω του ασύρματου δικτύου Eduroam, όπου οι χρήστες συνδέονται με τον ιδρυματικό τους λογαριασμό (ενδεδειγμένη λύση για χρήση από φοιτητές εντός του Πανεπιστημίου) Για τη σύνδεση στο δίκτυο eduroam παρακαλούμε ακολουθήστε τις οδηγίες του Κέντρου Διαχείρισης Δικτύων στη σελίδα <u>https://www.unipi.gr/wifi-kai-eduroam/</u>

γ) από εξωτερικά ενσύρματα ή ασύρματα δίκτυα, μέσω του VPN του Πανεπιστημίου, όπου απαιτείται η χρήση του ιδρυματικού λογαριασμού (αυτός είναι και ο τρόπος σύνδεσης για οικιακούς χρήστες). Για τη σύνδεση στην υπηρεσία VPN του Πανεπιστημίου, παρακαλούμε ακολουθήστε τις οδηγίες του Κέντρου Διαχείρισης Δικτύων στη σελίδα <u>https://www.unipi.gr/sundesh-sto-vpn/</u>

Οι άδειες είναι κοινόχρηστες και εκχωρούνται αυτόματα από το σύστημα για όσο χρόνο είναι ανοικτή η εφαρμογή. Για το λόγο αυτό, παρακαλούμε να κλείνετε την εφαρμογή eviews μόλις ολοκληρώσετε την εργασία σας, ώστε να μπορούν να εξυπηρετηθούν όλοι.

## Οδηγίες Εγκατάστασης

- Πριν την εγκατάσταση της τρέχουσας έκδοσης και σε περίπτωση που στον υπολογιστή υπάρχει παλαιότερη έκδοση του λογισμικού, θα πρέπει να γίνει πρώτα η απεγκατάσταση του παλαιού και μετά η εγκατάσταση του τρέχοντος.
- Όπως αναφέρεται και παραπάνω, θα πρέπει να έχετε σύνδεση με το δίκτυο του Πανεπιστημίου, είτε απευθείας, είτε μέσω Eduroam, είτε μέσω VPN από εξωτερικά δίκτυα.
- Το EViews υπάρχει μόνο για περιβάλλον Windows.

Για να ξεκινήσει η διαδικασία εγκατάστασης της εφαρμογής **EVIEWS**, παρακαλούμε επισκεφθείτε τη σελίδα

https://www.eviews.com/download/downloadfull.shtml

Στη σελίδα που θα εμφανιστεί, επιλέξτε το εικονίδιο (1) για να κατέβει η εφαρμογή (εικόνα 1) και περιμένετε μέχρι να ολοκληρωθεί η λήψη του αρχείου εγκατάστασης. Στο σύνδεσμο (2) υπάρχουν αναλυτικές οδηγίες της κατασκευάστριας εταιρείας.

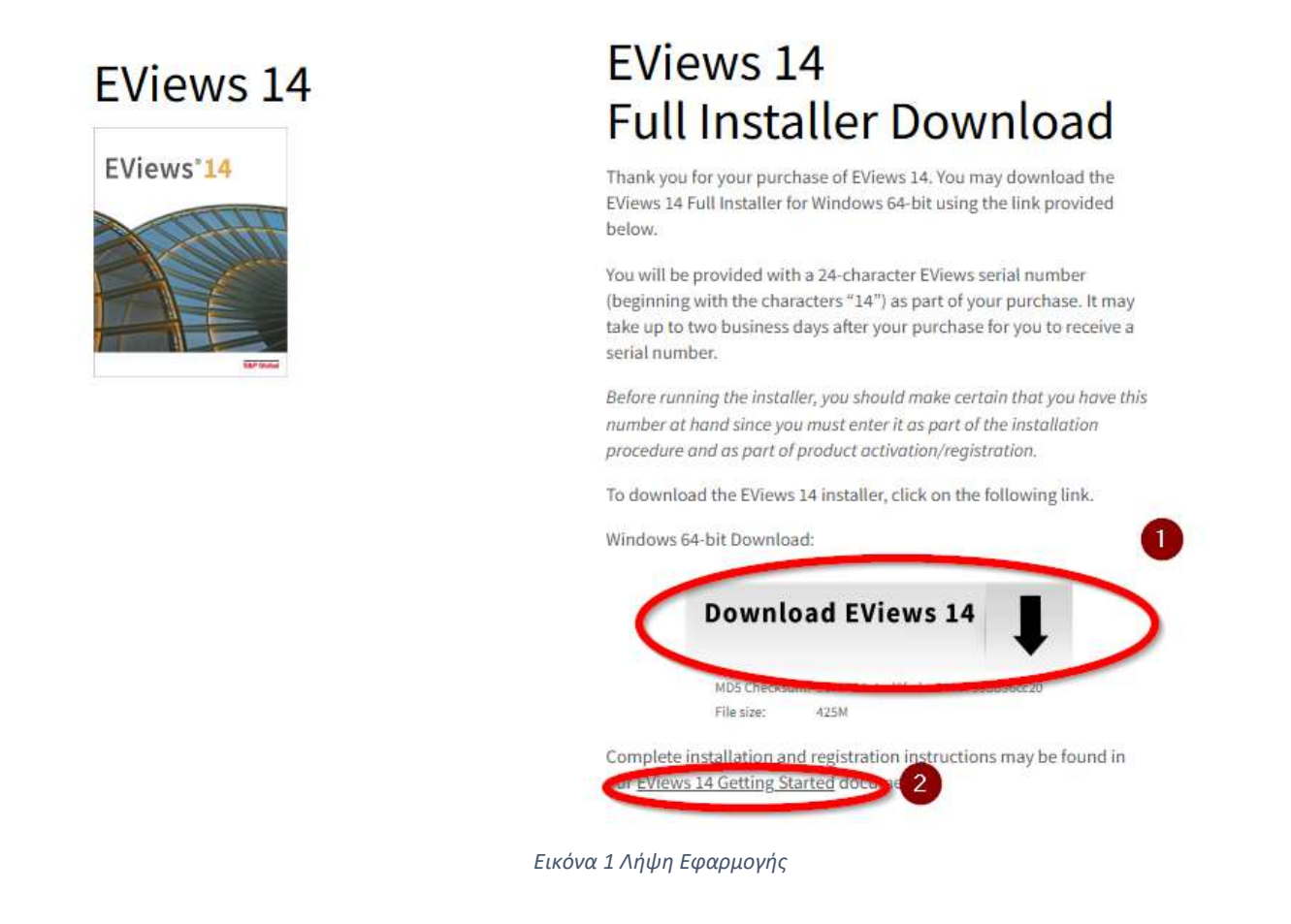

Όταν ολοκληρωθεί η λήψη της εφαρμογής (Εικόνα 2), επιλέγετε το σχετικό αρχείο εγκατάστασης από τις «Λήψεις» του web browser ώστε να αρχίσει η εγκατάσταση.

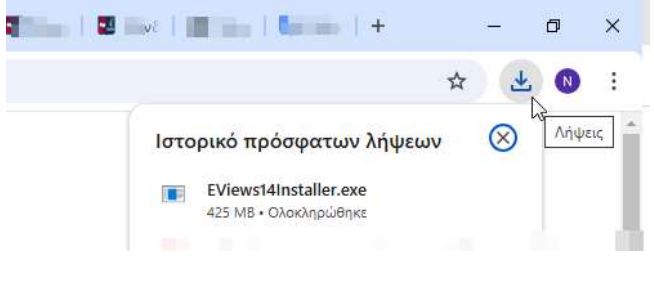

Εικόνα 2 Εγκατάσταση Εφορμογής

Στο παράθυρο που θα εμφανιστεί επιλέγετε «Next».

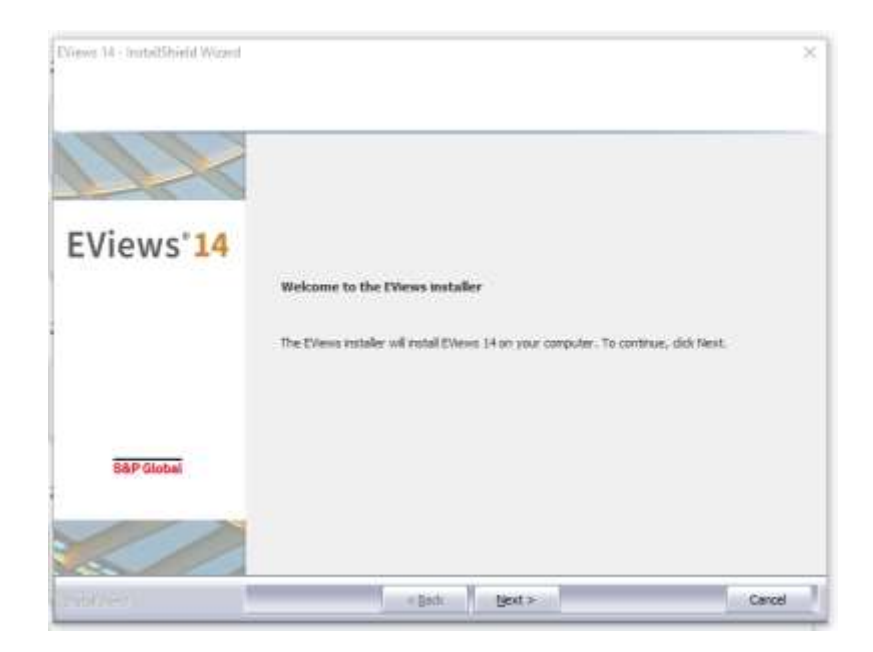

Στο επόμενο παράθυρο επιλέγετε «I accept the terms of the license agreement» και στη συνέχεια «Next»

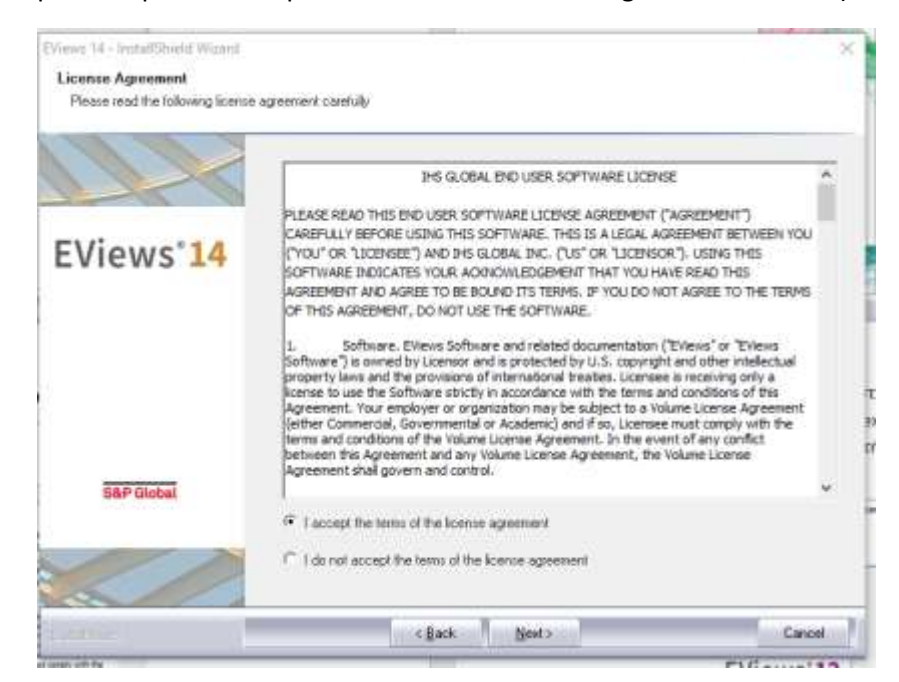

Επιλέγετε την τοποθεσία εγκατάστασης στον υπολογιστή και στη συνέχεια «Next».

|                        | Setup will install EVews 14 in the following folder.                                                           |
|------------------------|----------------------------------------------------------------------------------------------------|
| 100                    | To install to this folder, dick Next. To install to a different folder, dick Browse and select another folder. |
| EViews <sup>•</sup> 14 |                                                                                                    |
|                        |                                                                                                    |
|                        |                                                                                                    |
|                        |                                                                                                    |
|                        |                                                                                                    |
|                        |                                                                                                    |
| SEP Global             | Destruction Folder                                                                                             |

Στο παράθυρο που θα εμφανιστεί, στην ενότητα «Serial Number» πληκτρολογείτε τον αριθμό: 10K00580-73C52CDC-1D24A476 και πατάμε «Next», ενώ στο Name πληκτρολογείτε το όνομα χρήστη του ιδρυματικού σας λογαριασμού (δηλ. εάν είστε φοιτητής τον αριθμό μητρώου στα αγγλικά, εάν είστε διδάσκων, το πρόθεμα του ιδρυματικού email).

| Pringer, 14 - Install/Inight Wirnerf |                                                                                                    | 1 |
|--------------------------------------|----------------------------------------------------------------------------------------------------|---|
| EViews User Registration             |                                                                                                    |   |
|                                      |                                                                                                    |   |
|                                      | Please enter your EViews senal number how your email, and the name of the individual or<br>company you would like to register as the owner of this copy of EViews |   |
| EViews* <mark>14</mark>              | Serial Number                                                                                                    |   |
|                                      | 10K00580-73C52CDC-1D.24A476                                                                                                    |   |
|                                      | Name                                                                                                    |   |
|                                      | µ24350                                                                                                    |   |
|                                      | Instal this application for                                                                                                    |   |
| S&P Global                           | Anyone who uses this computer (all users)                                                                                                    |   |
| i Scott a statis                     | Only for me (p24350)                                                                                                    |   |
|                                      |                                                                                                    |   |
| Indiate                              | < Back, Newt > Cance                                                                                                    | • |

Στο παράθυρο που θα εμφανιστεί συμπληρώνετε τα εξής στοιχεία:

«Enter the name or address of the License Server host computer»: licsrv.cc.unipi.gr

«Enter the Port on which License Server communicates» : 25750

Evóτητα License Information: faculty

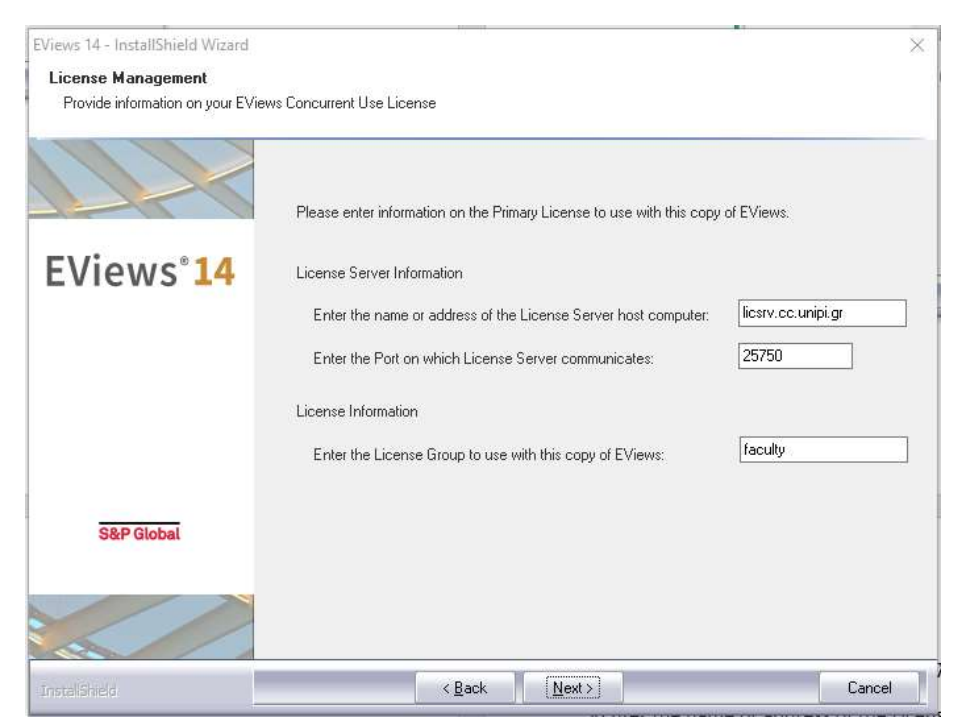

Όταν συμπληρώσετε τα πεδία πατάτε «Next»

Επιλέγετε τα υποσυστήματα που χρειάζεστε (συστήνεται να προχωρήσετε με τα προεπιλεγμένα υποσυστήματα) και επιλέγετε «Next».

|                        | Select the features you want to install, and deselect the fe                                                                                                    | atures you do not want to install.                                                                                                    |
|------------------------|----------------------------------------------------------------------------------------------------|----------------------------------------------------------------------------------------------------|
| EViews <sup>•</sup> 14 | Program Files 293 HB   Help Files 72 MB   Documentation Files 71 MB   Seasonal Adjustment Documentation 10 MB   Example Files 92 MB   Every Illustrated data 14 MB   Every Illustrated data 14 MB   Every Illustrate 14 MB | Description<br>This component includes all the<br>runable binary executables.<br>There are the main files needed<br>to run the program. |
| S&P Global             | Space Required mill Cr. 936 MB<br>Space Available on Cr. 191969 MB                                                                                                    | Charge                                                                                                    |

Επιλέγετε το φάκελο εφαρμογής στο Start menu (συστήνεται να διατηρήσετε την προεπιλογή) και στη συνέχεια «Next».

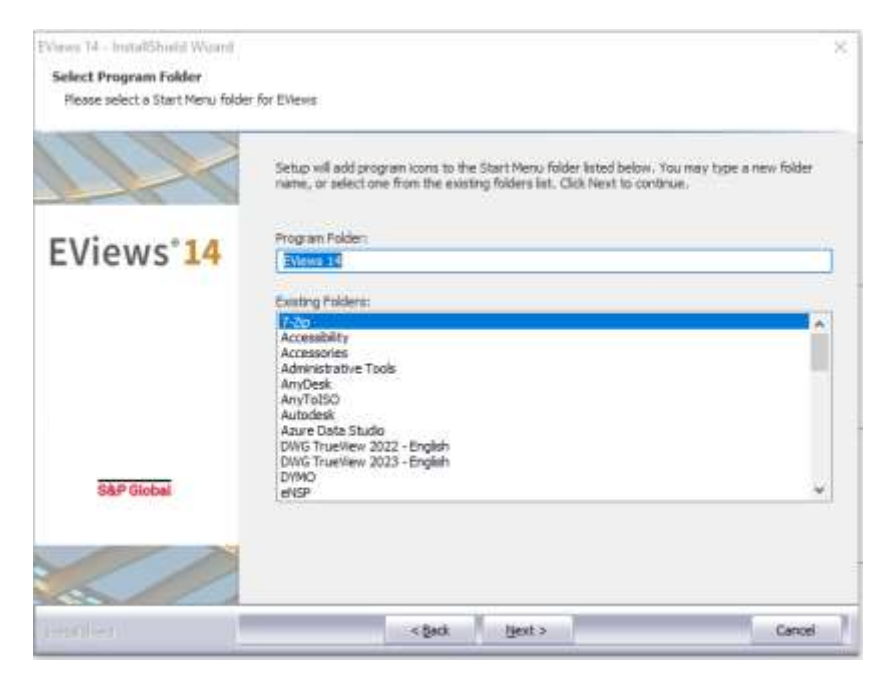

Στην επιλογή για αυτόματη λήψη ενημερώσεων επιλέγετε «Next».

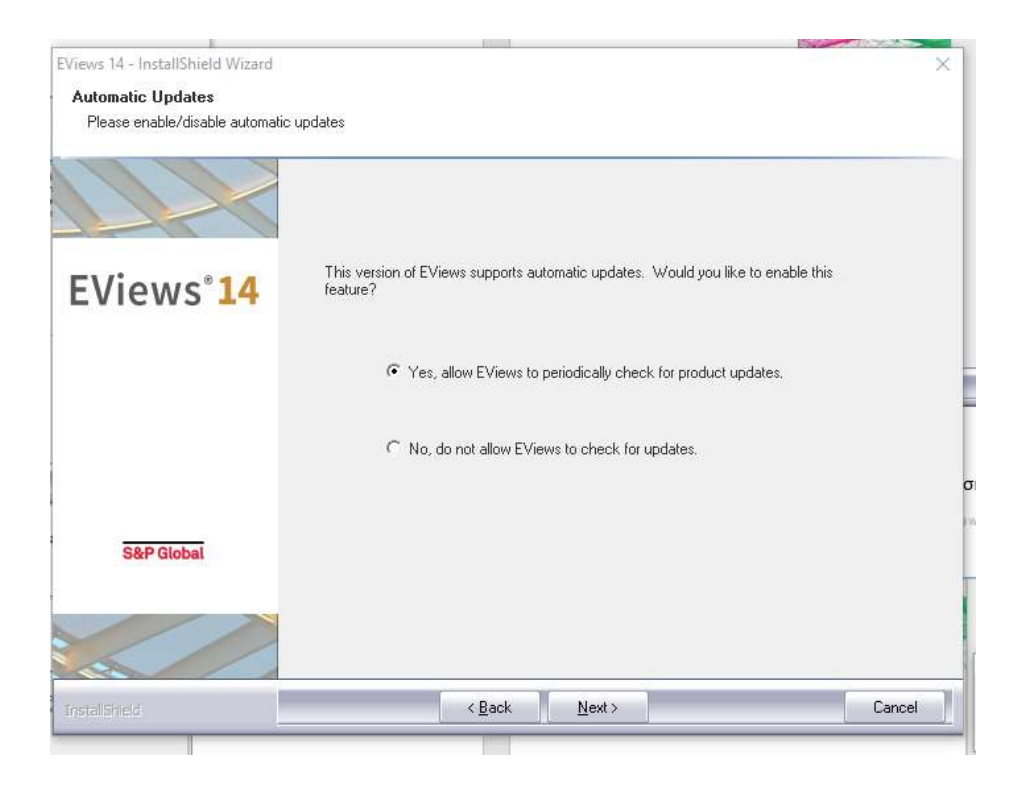

Σε αυτό το σημείο ξεκινάει η εγκατάσταση του λογισμικού, όπου θα χρειαστεί να περιμένετε λίγο.

Στα επόμενα παράθυρα διαλόγου, επιλέγετε «Yes» ή «No», αναλόγως με την προτίμησή σας.

| Question    | The E'<br>C:\Pro<br>add a | /iews exa<br>gram File<br>shortcut f | mple files<br>s\EViews<br>to the exa | have be<br>14\Examı<br>amples in | en inst<br>ple File<br>1 your N | alled in f<br>s. Would<br>/ly Docu | the folde<br>I you like<br>ments fo | er<br>e to<br>Ider? |
|-------------|---------------------------|--------------------------------------|--------------------------------------|----------------------------------|---------------------------------|------------------------------------|-------------------------------------|---------------------|
| 1/2024 11-1 | 0                         |                                      |                                      | _                                | <u> </u>                        | <u>(</u> es                        | 1                                   | <u>4</u> 0          |
| Question    | 9 πu<br>Would             | you like to                          | o create a                           | n icon fo                        | or EViev                        | vs on yo                           | ur deskt                            | ×<br>op?            |
|             |                           |                                      | _                                    |                                  | Ye                              | s                                  | No                                  | Þ                   |

Πατάτε «Finish» και με αυτόν τον τρόπο ολοκληρώνεται η εγκατάσταση του προγράμματος.